# igeeksbl<sup>\_</sup>G

iPhone slow-motion clips recorded at 120 fps or 240 fps are incredible to watch. But depending on your use case and preference, you may want to convert a slow-motion video into a standard clip that plays at a regular speed. So, if you are wondering how to turn the slo-mo video of your kid blowing the birthday candles or you somersaulting into a normal video on iPhone or iPad, here are the quick steps to do this.

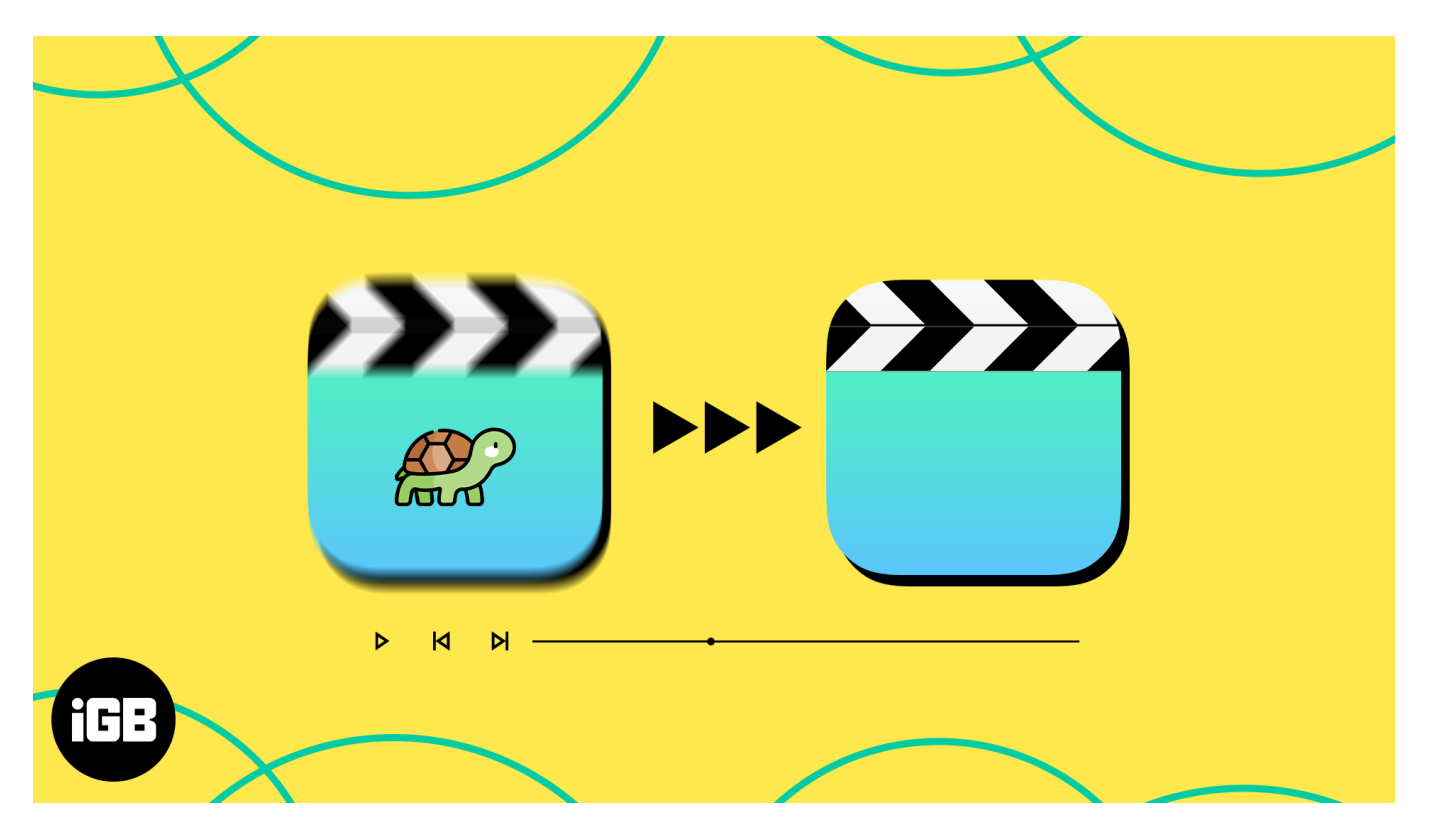

# How to change slow-motion video to normal speed on iPhone

- 1. Launch the **Photos app**  $\rightarrow$  Go to the **Albums tab**.
- 2. Scroll down and select **Slo-mo** under the *Media Types* label.
- 3. Tap a **video** to open it in full screen  $\rightarrow$  Tap **Edit**.

# igeeksbl<sup>\_</sup>G

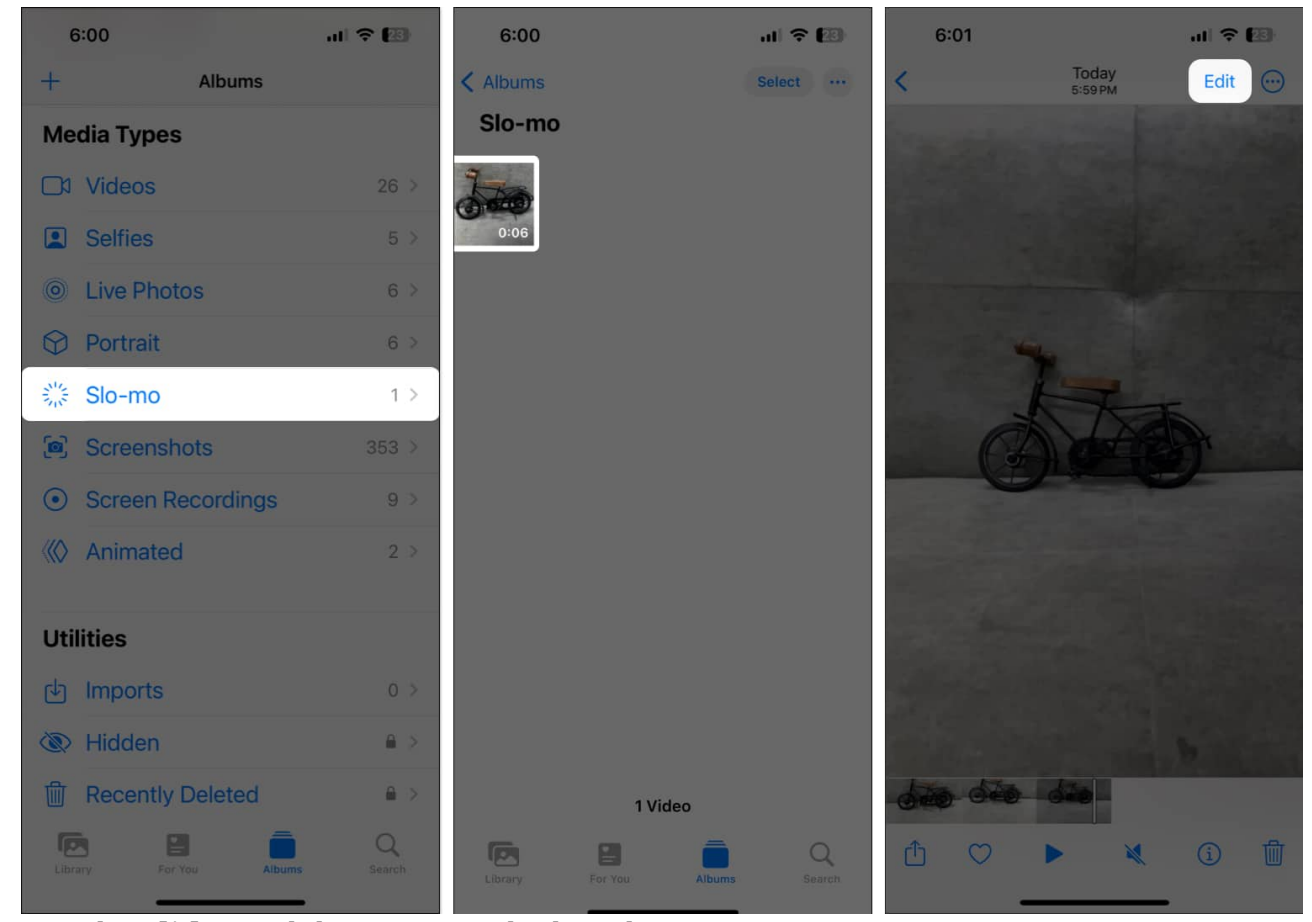

- 4. Tap the **slider** and drag it towards the other. All wide-spaced lines will align tightly, denoting that video will now play at standard speeds.
- 5. Tap **Done** to convert the slow-motion video to a standard video.

## iGEEKSBL<sup>Q</sup>G

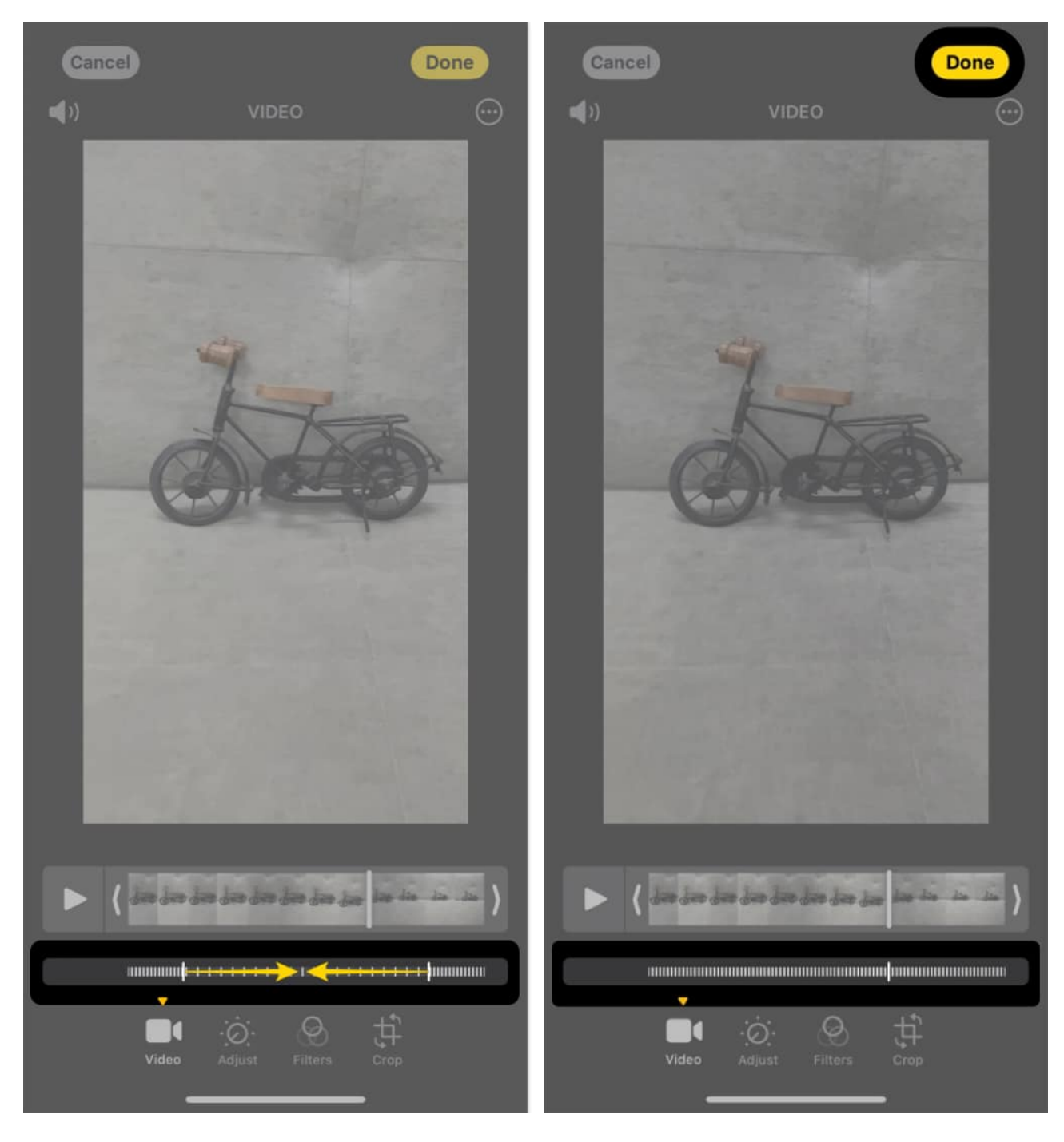

The slow-motion video is successfully converted into a standard video.

*Pro tip:* You may also use the sliders to specify which portion of the Slo-Mo video you want to play at a slow or normal speed.

If you didn't like the result of the converted video, you can also revert the video to its original slow-motion state, just tap on  $Edit \rightarrow Revert \rightarrow Revert$  to Original.

#### Note

- Even after converting to normal video, it is still listed under the Slo-mo category.
- Conversion does not reduce the overall video size.
- You can not convert the standard iPhone videos shot at 30fps or 24 fps to slo-mo using the Photos app. But you can use iMovie or other <u>iPhone video editing apps</u> for this job.

# How to use iMovie to convert slo-mo video to normal on iPhone

- 1. <u>Download iMovie</u> and launch it on your iPhone or iPad.
- 2. Select **Movie** under Start New Project.
- 3. Select a **slow-motion video**  $\rightarrow$  Tap **Create Movie**.

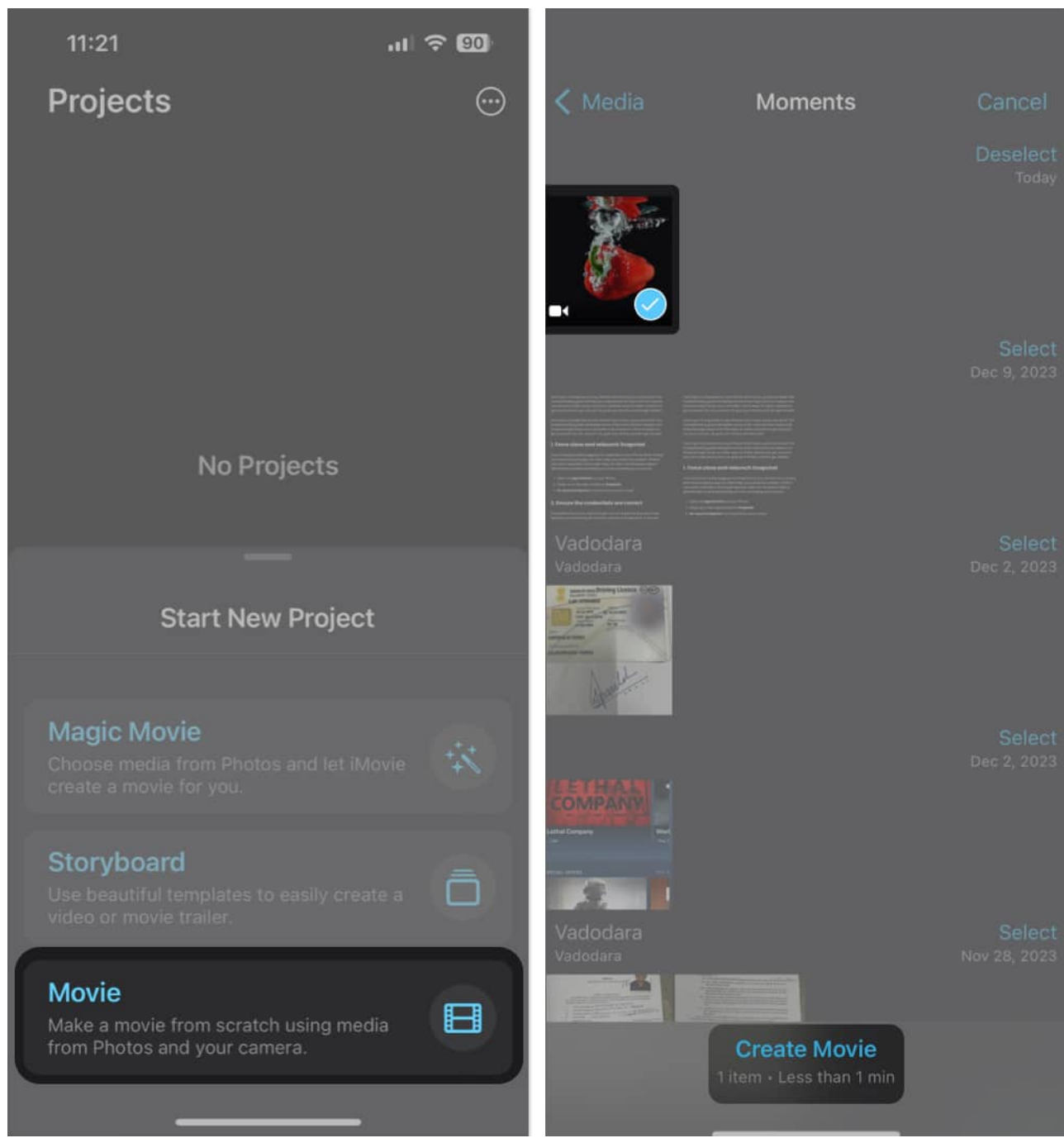

4. Tap the **Settings icon**  $\rightarrow$  Toggle on **Speed changes pitch**  $\rightarrow$  Hit **Done**.

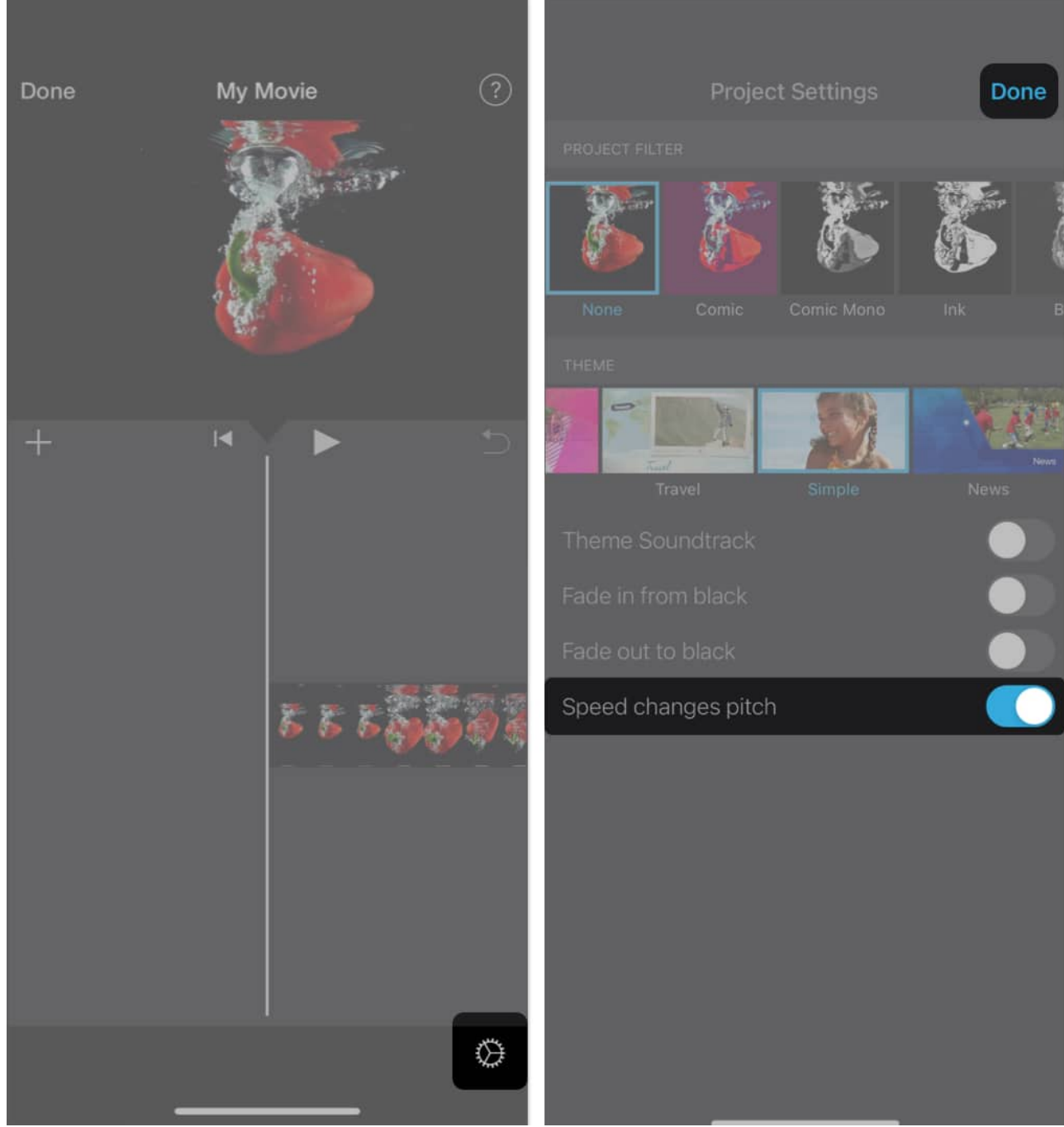

- 5. Select the **video timeline**  $\rightarrow$  Tap the **speed** icon in the toolbar.
- 6. Push **the slider** to the right and set it to **1x**.

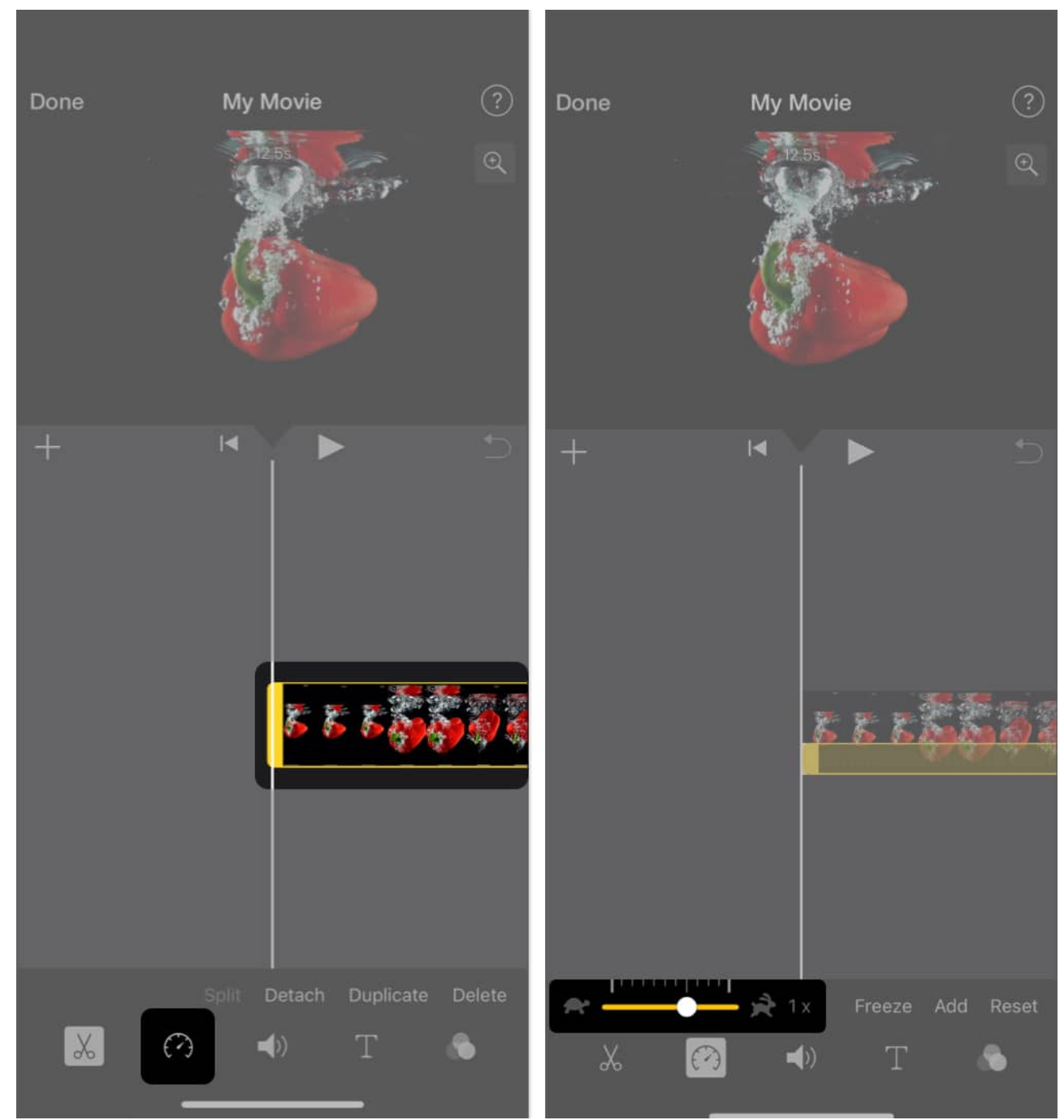

7. Once you're done editing, preview the **video**  $\rightarrow$  Tap **Done**  $\rightarrow$  **Share icon**.

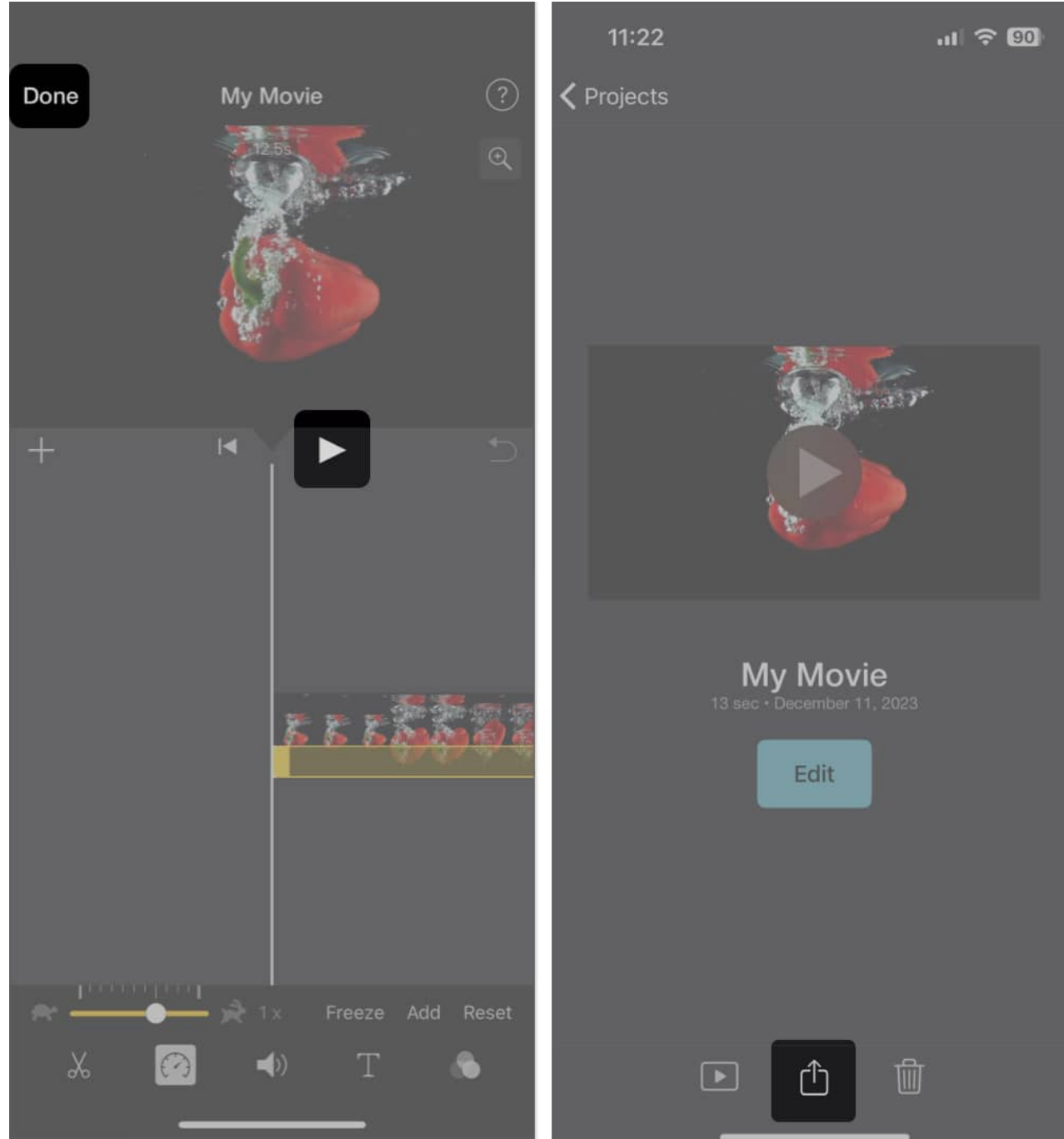

8. Then, select **Share Video**  $\rightarrow$  **Save Video** to export the edited clip.

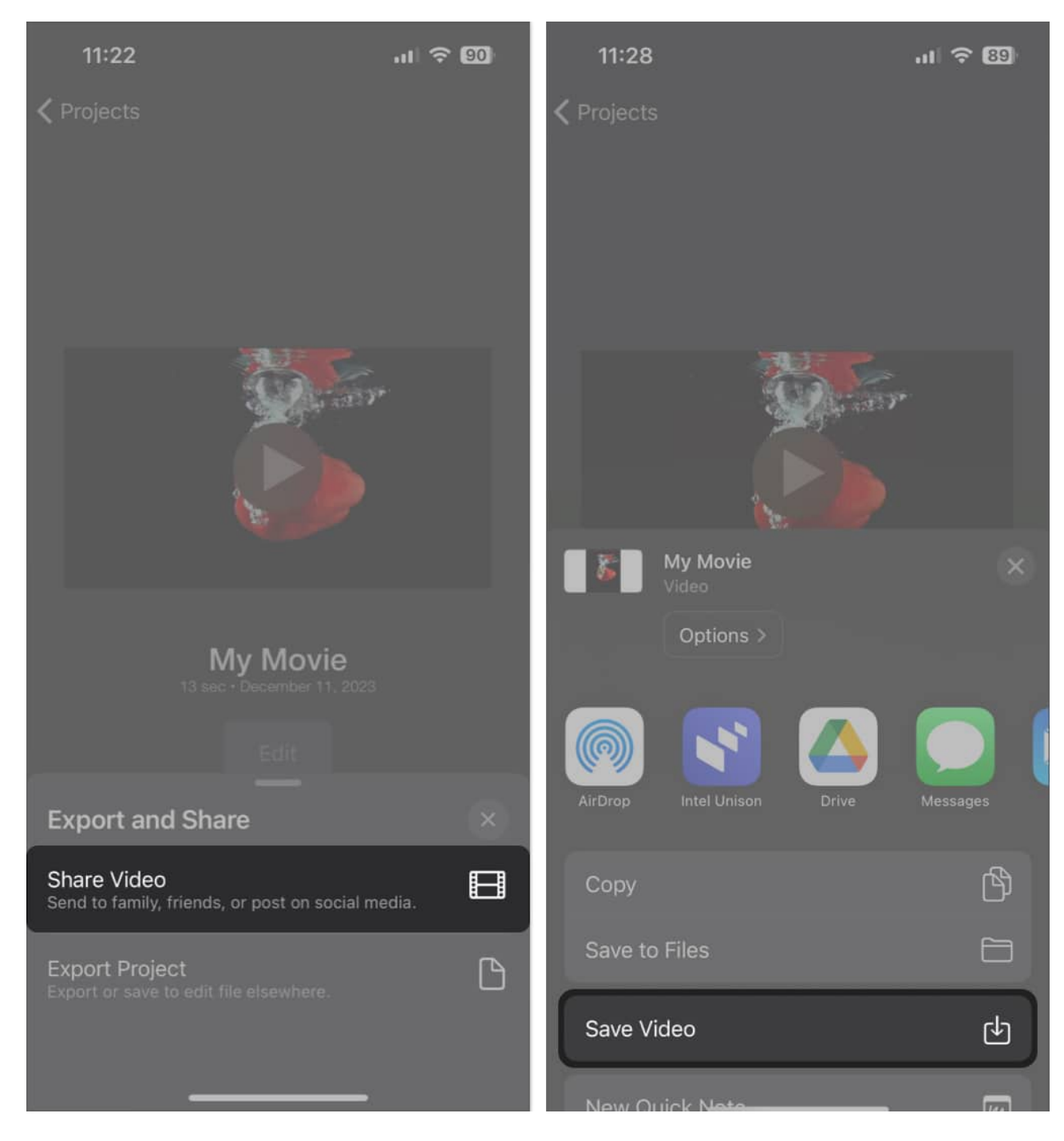

#### Wrapping up...

All of us love editing videos on the iPhone to create social-media-worthy content. But quite often, the original is more appealing than the edited or processed videos.

## iGEEKSBL<sup>Q</sup>G

What are your thoughts on this? Do you take Slo-mo videos frequently, or is it a rare thing? Tell us in the comments section.

#### Also read:

- How to extract audio from video on iPhone and iPad
- How to turn a video into a Live Photo on iPhone